St. Joseph's Health

contact

information

## UKG Pro (UltiPro) Employee User Guide

#### 1. Access the site How to Access UKG Pro from a St. Joseph's Health device:

- Utilize the UKG Pro link found on the Inside homepage under Quick Links. In addition, when on the SJH network, UKG Pro can be accessed via any internet browser via Favorites and/or Bookmarks under General.
- For those that use Imprivata/auto login pcs, click on to the UKG Pro icon, which can be found on the SJH computer desktop, or go to Citrix/RACCESS.

#### How to Access UKG Pro from a personal device (non St. Joseph's Health device):

- If you are using a personal device, you must log onto the **SJH web site at <u>www.stjosephshealth.org</u>**, and click on the employee/partner portal at the very bottom of screen. UKG Pro will appear in the list as 'UKG Pro (UltiPro)'.
- You can also access UKG Pro through a mobile app on your phone. However, the mobile app provides limited functionality.
- 2. Log in When loggin in from a personal computer, you need to enter your St. Joseph's network account as your user name (i.e. <u>username@sjhmc.org</u>) and your network password as the UKG password.

When logging in using a **mobile app** on your phone, you will be asked for Company Access Code: SJHMOBILE. Choose the 'Use SSO (Corporate Credentials)' option when on the login page.

3. Edit your Click on the "MENU" drop-down located on the top left corner of the screen to expand the menu. Hover your mouse cursor over the "MYSELF" tab. Click on "Name, Address, and Telephone"

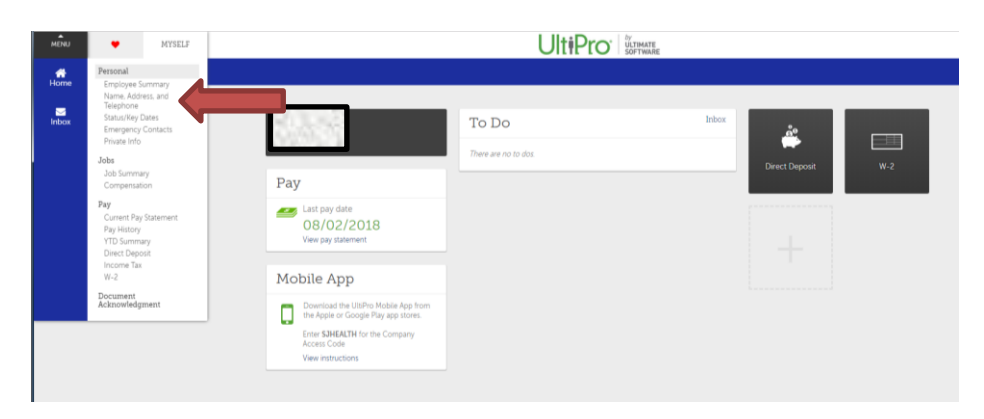

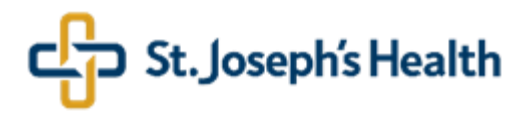

 Edit your personal and contact information – cont. Click the "Edit" icon on the top right of the page

| Name, Addr                                                    | ess, and Telephone |           |                                                                                                    |                | edit   D | ? |
|---------------------------------------------------------------|--------------------|-----------|----------------------------------------------------------------------------------------------------|----------------|----------|---|
| Name<br>Preferred<br>Former last<br>Marital status<br>Address |                    |           | Primary Home<br>Phone<br>Primary Work<br>Phone<br>Work extension<br>Primary e-mail<br>Alternate e-mail |                |          |   |
| Mailstop<br>Alternate Phone N                                 | Jumbers            |           | _                                                                                                    |                |          |   |
| Туре 🛋                                                        | Phone              | Extension | Country                                                                                                | Country Prefix | Private  |   |
| Collular                                                      | (201) 889-8341     |           | United States                                                                                          |                |          |   |

# Save your On this page, you could change the following information: -name (requires a submission of a copy your Social Security card to the Payroll or HR office) -marital status -home address -personal email (called "Alternate e-mail") -primary home phone

After you complete making changes, click the "Save" icon on top right.

|                                                                                                  |                                                                                                    |                                                                 | <b>U</b> 111                                                  |                                      |             |
|--------------------------------------------------------------------------------------------------|----------------------------------------------------------------------------------------------------|-----------------------------------------------------------------|---------------------------------------------------------------|--------------------------------------|-------------|
| Employee Summary Na                                                                              | me, Address, and Telephone Status/Key Dates Emerg                                                                                                    | gency Contacts Priv                                             | rate Info                                                     |                                      |             |
| Change Name,                                                                                     | , Address, or Telephone                                                                                                    |                                                                 |                                                               |                                      | save cancel |
| Information     Once your addres     (Myself > Income     After updating yo     (Myself > Income | ss update has been completed, you may need to complete a<br>• Tax > Things I can do > Add/Change Withholding Form (W-4<br>uur marital status, you may need to update your employee wit<br>• Tax > Things I can do > Add/Change Withholding Form (W-4 | new employee state wi<br>4))<br>thholding elections fron<br>4)) | thholding form from the Withl<br>n the Withholding Forms (W-4 | holding Forms (W-4) page:<br>  page: |             |
| Effective                                                                                        | 09/03/2018                                                                                                    |                                                                 | Preferred first                                               | E                                    |             |
| NAME CHANGE ALERT                                                                                | NEW SOCIAL SECURITY CARD MUST BE PRESENTED T                                                                                                    | TO HR OR PAYROLL                                                | Former last                                                   |                                      |             |
| Prefix                                                                                           | al de set                                                                                                    |                                                                 | Marital status                                                | Single •                             |             |
| First                                                                                            |                                                                                                    |                                                                 |                                                               |                                      |             |
| Middle                                                                                           |                                                                                                    |                                                                 |                                                               |                                      |             |
| Last                                                                                             |                                                                                                    |                                                                 |                                                               |                                      |             |
| Address                                                                                          |                                                                                                    |                                                                 |                                                               |                                      |             |
| Country                                                                                          | United States                                                                                                    |                                                                 | County                                                        | Bergen                               |             |
| Address                                                                                          | 111 Main Street                                                                                                    |                                                                 | Primary e-mail                                                | A 1000 M 1000                        |             |
| Address Line 2                                                                                   |                                                                                                    |                                                                 | Alternate e-mail                                              |                                      |             |

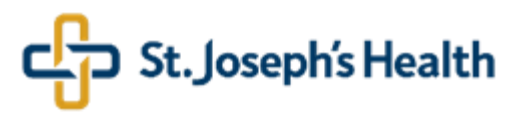

Submit name and home and to submit them. The "Submit" icon is on the top right. A confirmation will be emailed to you after changes are approved by HR and Payroll, and your record is updated in UltiPro.

Both types of changes require an HR/Payroll review before they are updated in UltiPro.

*Important:* Social Security card is required for all name changes.

For any address changes moving in or out of New Jersey you may need to fill out a State W-4 form. Please contact your tax advisor for guidance.

| М             | ENU<br>T                          | Myself<br>Personal             |                |                                                |                  |                    |              |            |                     |
|---------------|-----------------------------------|--------------------------------|----------------|------------------------------------------------|------------------|--------------------|--------------|------------|---------------------|
| Em            | ployee S                          | ummary                         | Name, Add      | ress, and Telephone                            | Status/Key Dates | Emergency Contacts | Private Info |            |                     |
| Sι            | ımm                               | lary                           |                |                                                |                  |                    |              |            | submit reset cancel |
|               | <b>!</b> Υοι                      | ı must sele                    | ct Submit to c | complete this request.                         |                  |                    |              |            |                     |
| W<br>Ap<br>Ap | 'orkflov<br>prover l<br>pprover l | v Approv<br>.evel 1<br>.evel 2 | als<br>(       | Personal Info Workflo<br>Payroll Administrator | w Approver 🔹     |                    |              |            |                     |
|               | Reque                             | est Inform                     | nation         |                                                |                  |                    |              |            | Show All f          |
|               | 🖻 Cha                             | inge Nai                       | me, Addre      | ss, or Telephone                               |                  |                    |              |            |                     |
|               |                                   |                                |                | Before                                         |                  |                    |              | Submitted  |                     |
|               | Effectiv                          | e                              |                |                                                |                  |                    |              | 09/07/2018 |                     |

7. Add your mobile number to the Alternate Phone Number. **Important:** Your mobile number must be added as an Alternate Phone Number. Click on "Add Alternate Phone Number" on the right side of your screen.

| MENU MI<br>Pe                                                                        | self<br>sonal                     |                    |                    | L                                                                                                    |                       |          |         | Earl Maramba 🛩 📔 To                                                                                                    |
|--------------------------------------------------------------------------------------|-----------------------------------|--------------------|--------------------|----------------------------------------------------------------------------------------------------|-----------------------|----------|---------|----------------------------------------------------------------------------------------------------|
| Employee Sum                                                                         | nary Name, Address, and Telephone | Status/Key Dates E | Emergency Contacts | Private Info                                                                                           |                       |          |         |                                                                                                    |
| Name, A<br>Name<br>Preferred<br>Former last<br>Marital status<br>Address<br>Mailstop | ddress, and Telephone             | e                  |                    | Primary Home<br>Phone<br>Primary Work<br>Phone<br>Work extension<br>Primary e-mail<br>Alternate e-mail | t (Private)<br>16.019 | <u>o</u> | prs hep | Things I Can D<br>For this wat<br>Change Name. Address. or. Telephone<br>Add Alternate Phone Number<br>For this tas ar<br>Add Emergency. Contact |
| Type 🖍                                                                               | Phone                             | E                  | xtension           | Country                                                                                                | Country Prefix        | Private  | 8       |                                                                                                    |
| Cellular                                                                             |                                   |                    |                    | United States                                                                                          |                       |          |         |                                                                                                    |

8. Save your mobile number Click the "Type" drop-down arrow and select "Cellular". Complete all of the remaining fields. Make sure that, in the "number" field, you are adding a cell phone number only. Click the "Save" icon.

| MENU       | Myself<br>Personal |                              |                  |                    |              |           |                   |            | Earl Maramba 🔻 🕴 To D                                  |
|------------|--------------------|------------------------------|------------------|--------------------|--------------|-----------|-------------------|------------|--------------------------------------------------------|
| Employee S | iummary            | Name, Address, and Telephone | Status/Key Dates | Emergency Contacts | Private Info |           |                   |            |                                                        |
| Add/C      | hange              | e Alternate Phone I          | Number           |                    |              | $\otimes$ | 000               | ••••       | Things I Can Do                                        |
|            |                    |                              |                  |                    |              | delete    | save reset cancel | print help | FOR THIS TAB SET<br>Change Name, Address, or Telephone |
| Country    |                    | •                            |                  |                    |              |           |                   |            | Add Alternate Phone Number<br>Add Emergency Contact    |
| Country    | prefix             |                              |                  |                    |              |           |                   |            |                                                        |
| Number     |                    | •                            |                  |                    |              | •         |                   |            |                                                        |
| Extension  | 1                  |                              |                  |                    |              |           |                   |            |                                                        |
| Private    |                    | Yes 🔻                        |                  |                    |              |           |                   |            |                                                        |
|            |                    |                              |                  |                    |              |           |                   |            |                                                        |

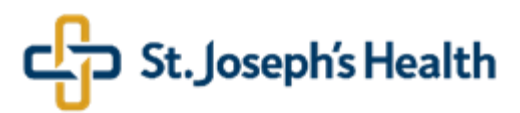

9. Add/Change Emergency Contact Click on the "MENU" drop-down located on the top left corner of the screen. Hover your mouse cursor over the "MYSELF" tab. Click on "Emergency Contact"

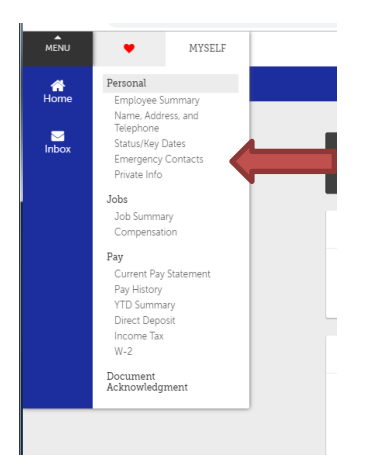

10. Change an existing Emergency Contact Click the name of the emergency contact you want to change information for.

| <ul> <li>Personal</li> </ul> |                              |                  |                    |              | UIIIPIU         |
|------------------------------|------------------------------|------------------|--------------------|--------------|-----------------|
| Employee Summary             | Name, Address, and Telephone | Status/Key Dates | Emergency Contacts | Private Info |                 |
| Emergency                    | Contacts                     |                  |                    |              |                 |
| Status<br>Active             |                              |                  |                    |              |                 |
| Name 🔺                       |                              | Relatio          | nship              |              | Preferred Phone |
|                              |                              | Brother          |                    |              | (Home)          |
|                              |                              |                  |                    |              |                 |
|                              |                              |                  |                    |              |                 |
|                              |                              |                  |                    |              |                 |

#### Click the "Edit" icon.

| MENU Myself<br>Personal                                                  |                              |                  |                    |              |      |            |
|--------------------------------------------------------------------------|------------------------------|------------------|--------------------|--------------|------|------------|
| Employee Summary                                                         | Name, Address, and Telephone | Status/Key Dates | Emergency Contacts | Private Info |      |            |
| - 1. A.S.                                                                | 15                           |                  |                    |              | edit | print help |
| Personal                                                                 |                              |                  |                    |              |      | 5          |
| Relationship<br>Gender                                                   | Brother                      |                  |                    |              |      | ł          |
| Telephone                                                                |                              |                  |                    |              |      |            |
| Preferred phone<br>Home<br>Work<br>Work extension<br>Other<br>Other type | Home                         |                  |                    |              |      |            |

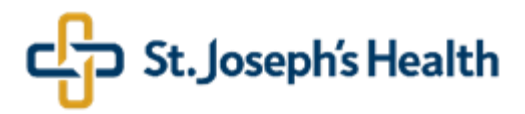

After you complete changes, click the "Save" icon.

| MENU Myself<br>Personal |                                       |                  |                    |              | UltiPro | by<br>ULTIMATE<br>SOFTWARE |                   |            |
|-------------------------|---------------------------------------|------------------|--------------------|--------------|---------|----------------------------|-------------------|------------|
| Employee Summary        | Name, Address, and Telephone          | Status/Key Dates | Emergency Contacts | Private Info |         |                            |                   |            |
| Add/Change              | e Contact                             |                  |                    |              |         |                            | save reset cancel | print Pelp |
| Contact is active       |                                       |                  |                    |              |         |                            |                   |            |
| Personal                |                                       |                  |                    |              |         |                            |                   |            |
| First                   | 1 1 1 1 1 1 1 1 1 1 1 1 1 1 1 1 1 1 1 |                  |                    |              |         |                            |                   |            |
| Middle                  | State 2014                            |                  |                    |              |         |                            |                   |            |
| Last                    | - 127 State                           |                  |                    |              |         |                            |                   |            |
| Suffix                  | Q, X                                  |                  |                    |              |         |                            |                   |            |
| Gender                  | *                                     |                  |                    |              |         |                            |                   |            |
| Relationship            | • Brother Q ×                         |                  |                    |              |         |                            |                   |            |

#### 11. Add new Emergency Contact

In order to add a new emergency contact, click on the "Add" icon. After you enter contact information, click on the "Save" icon.

| Employee Summary   | Name, Address, and Telephone | Status/Key Dates | Emergency Contacts | Private Info |                 |        |            |
|--------------------|------------------------------|------------------|--------------------|--------------|-----------------|--------|------------|
| Emergency          | Contacts                     |                  |                    |              |                 | et add | print help |
| Status<br>Active • |                              |                  |                    |              |                 |        |            |
| Name 🔺             |                              | Relations        | hip                |              | Preferred Phone |        | *          |
|                    |                              | Brother          |                    |              | (Home)          |        |            |
|                    |                              |                  |                    |              |                 |        |            |

#### 12. Change Federal and State Tax information

Click on the "MENU" drop-down located on the top left corner of the screen. Hover your mouse cursor over the "MYSELF" tab. Click on "Income Tax"

| MENU            | <ul> <li>MYSELF</li> </ul>                                                                                                    |                                                                                                    | UltiPro                      | ULTIMATE<br>SOFTWARE |                |     |
|-----------------|----------------------------------------------------------------------------------------------------|----------------------------------------------------------------------------------------------------|------------------------------|----------------------|----------------|-----|
| Horne<br>Ninbox | Personal<br>Employee Summary<br>Name, Address, and<br>Telephone<br>Statu/Key Dates<br>Emergency Contacts<br>Private Info<br>Job Summary<br>Compensation<br>Pay<br>Current Pay Statement<br>Pay History<br>YTD Summary | Eart Maramba<br>Analyst Application I<br>Pay<br>Solo Last pay date<br>08/02/2018<br>View pay statement                        | To Do<br>There are no to dos | Index                | Direct Deposit | E v |
|                 | Uncert Lepoint<br>Income Tax<br>W-2<br>Document<br>Acknowledgment                                                                                                    | Mobile App<br>Download the UlliPro Mobile App from<br>the Apple or Google Pay app stores.<br>Access Cose<br>View instructions |                              |                      |                |     |

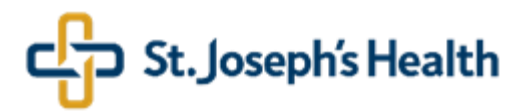

#### 13. Change Federal and State Tax information – cont.

Click on "Add/Change Withholding Form (W-4)" on the top right side of the screen. Note that the history of tax changes could be accessed by clicking on the "clock" icon in the History column on the Income Tax Summary page.

| MENU Myself<br>Pay        |                       |                |               |                    | UltiPro               | ULTIMATE<br>SOFTWARE |                   |                   | Earl Maramba 🔻   To Do   Help   Logout |
|---------------------------|-----------------------|----------------|---------------|--------------------|-----------------------|----------------------|-------------------|-------------------|----------------------------------------|
| Current Pay Statement Pay | History YTD Summary   | Direct Deposit | Income Tax    | W-2                |                       |                      |                   |                   | Find                                   |
| Income Tax Sum            | nmary                 |                |               |                    |                       |                      |                   |                   | > Things I Can Do                      |
| Active Inactive           |                       |                |               |                    |                       |                      |                   |                   | Add/Change Withholding.Form.(W-4)      |
|                           |                       |                |               |                    | Regula                | ar Wages             |                   |                   | Guick Tours and Tips                   |
| Description               | Туре                  | History        | Filing Status | Claimed Allowances | Additional Allowances | Additional Amount    | Block Withholding | Exempt From Tax * | View Your Form W-2 Tour                |
| Federal Income Tax        |                       | 3              | SINGLE        | 2                  | 0                     | \$0.00               |                   |                   |                                        |
| NJ State Income Tax       |                       | 8              | RATE B        | 4                  | 0                     | \$0.00               |                   |                   |                                        |
| New Jersey Location       | Primary work location |                |               |                    |                       |                      |                   |                   |                                        |
|                           |                       |                |               |                    |                       |                      |                   |                   |                                        |
|                           |                       |                |               |                    |                       |                      |                   |                   |                                        |

#### Click on the applicable federal or state form.

| MENU Myself<br>Pay    |                |                                                  |                                                                      |                                                             |                             |         | Ulti       |                   |                   |                 |
|-----------------------|----------------|--------------------------------------------------|----------------------------------------------------------------------|-------------------------------------------------------------|-----------------------------|---------|------------|-------------------|-------------------|-----------------|
| Current Pay Statement | Pay History    | YTD Summary                                      | Direct Deposit                                                       | Income Tax                                                  | W-2                         |         |            |                   |                   |                 |
| Withholding           | Forms (W       | -4)                                              |                                                                      |                                                             |                             |         |            |                   |                   | e   e print     |
| Add/Change Withho     | olding Form (W | (-4)                                             |                                                                      |                                                             |                             |         |            |                   |                   |                 |
| Description           |                | Form                                             |                                                                      |                                                             |                             |         |            |                   |                   |                 |
| Federal               |                | Employee's W     Certificado de     Employee's W | ithholding Allowance<br>Exención de Retencio<br>Ithholding Allowance | Certificate (W-4)<br>ones del Emplead<br>Certificate (W-4 ( | <u>o (W-4(SP))</u><br>NRA)) |         |            |                   |                   |                 |
| New Jersey            |                | New Jersey (NJ-                                  | <u>W4)</u>                                                           |                                                             |                             |         |            |                   |                   |                 |
| Current Withholdin    | g Forms        |                                                  |                                                                      |                                                             |                             | Allo    | vances     |                   |                   |                 |
| Description           | Form           | Year                                             | Effective 👻                                                          | Filir                                                       | ng Status                   | Claimed | Additional | Additional Amount | Block Withholding | Exempt From Tax |
| Federal Income Tax    | W-4            | 2018                                             | 08/20/2018 2:03 PM                                                   | SIN                                                         | GLE                         | 2       | 0          | \$0.00            |                   |                 |

### 14. Change

#### Fill out a form and click "Next".

| Federal and<br>State Tax<br>information – | MENU<br>Pay     Myself     Uitimare       Current Pay Statement     Pay History     YTD Summary     Direct Deposit     Income Tax     W-2                                                                                                    |                   |
|-------------------------------------------|----------------------------------------------------------------------------------------------------|-------------------|
| cont.                                     | Withholding - Federal                                                                                                    | next   So ? >     |
|                                           | Filing Status W-4 Box 3         If married, but legally separated, or spouse is a nonresident allen, select the "Single" option.         © Single         Married,         Married, but withhold at higher Single rate         Last Name W-4 Box 4         Your last name differs from that shown on your Social Security card.         * Allowances W-4 Box 5         See Full Instructions for details.         Total number of allowances you are claiming.         1 | Full Instructions |
|                                           | Additional Withholdings W-4 Box 6                                                                                                    |                   |

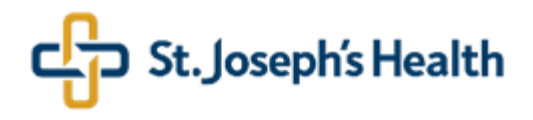

15. Change Review the W-4 form. If you need to make a correction, click on "Back". Federal and If it's correct, check the check box and click on "Sign & save" in order to electronically sign the form. State Tax Current Pay Statement Pay History YTD Summary Direct Deposit Income Tax W-2 information cont. e Withholding - Federal  $\otimes$  ? Federal Tax Form W-4 🕑 Under penalties of perjury, I declare that I have examined this certificate and, to the best of my knowledge and belief, it is true, correct, and complete. 🖈 🔖 Page: - + Automatic Zoom ÷ Q 1 of 4 2 to 🔒 to 🔳 using this calculator if you have a more complicated tax situation, such as if you have a working spouse, more than one job, or a large amount of norwage income outside of your job. After your Form W-4 takes effect, you can also use this calculator to see how the amount of tax wurke basing withbed compares to work. Form W-4 (2018) Specific Instructions Future developments. For the latest information about any future developments related to Form W-4, such as legislation enacted after it was published, go to www.irs.gov/FormW4. Personal Allowances Worksheet Complete this worksheet on page 3 first to determine the number of withholding allowances to claim.

Important: Exemption from taxes needs to be reviewed and approved by Payroll.

Line C. Head of household please note:

16. Support Access issues: Help Desk at ext. 4494. Payroll at ext. 2192, or HRIS at, ext. 4787 Other issues/questions: